### AssetWorks M5

## M5 v15 Information

- The screens/frames contain the same information in basically the same place ... the screens just look different
- You can use the <Tab> or <Enter> key
- No longer have the need for 'muser' account to log into M5

### M5 Information

- The Home Screen looks the most different
  - Has a message area where BVM can provide auto liaisons (and anyone who uses M5) messages
  - May change in the future.
- There is the ability to 'LogOff' of M5

### Home Screen

| AssetW <b>Q</b> RKS | Menu Search      |                 | Location: | AULIAS - AGENCY AUTO LIAISON | Ŧ | 🕜 неір |   |
|---------------------|------------------|-----------------|-----------|------------------------------|---|--------|---|
| Home AUTO LIAISON F | REPORT Favorites | History Reports |           |                              |   |        | 4 |
| Save 🕅 Undo         | 😵 Refresh 🛛 🗶 De | elete 🖉 Find    |           |                              |   |        |   |
| Welcome, FRAN       | IK N STEIN       |                 |           |                              |   |        |   |
| My Favorites        |                  |                 |           |                              |   |        |   |

Detailed Unit Information Mileage Entry Mileage Query Work Orders Issued

Welcome to Department of General Services/Bureau of Vehicle Management M5

Bureau of Vehicle Management Policy and Forms can be found at the DGS/BVM Website.

### Unit Main

|                                    | Location: VMCR01 - 01 CUSTOMER SERVICE RE         | 🕜 Help 👤 |
|------------------------------------|---------------------------------------------------|----------|
| Home SYSTEM ADMINISTRATION Favori  | tes History Dashboard 🛕 Reports 1 Notifications 0 | 4        |
| 🔚 Save 🔊 Undo 🔞 Refresh 🗱          | Delete Pind Attach Related                        |          |
| Unit Main                          |                                                   |          |
| Unit Information                   |                                                   |          |
| Unit: 004013850                    | 2014 CHEVROLET SONIC                              |          |
| Description:                       | Status: Active Unit                               |          |
| Alternate Unit No.:                |                                                   |          |
| Asset/Codes Dept/Locations Class   | Meter/Accounting License/Notes GPS Location       |          |
| Year / Manufacturer / Make / Model |                                                   |          |
| 2014 GENERAL MOTORS                | CHEVROLET SONIC                                   |          |
| ,                                  | ,                                                 |          |
| Unit Codes                         |                                                   |          |
| Serial Number: 1G1JC5SG0E4139279   |                                                   |          |
| MCC: SEDAN                         | SEDAN                                             |          |
| Activity: PASS                     | PASSENGER UNIT                                    |          |
| Tech Spec Number: 14SONIC1000G     | 2014 CHEVY SONIC SEDAN                            |          |
| Asset Category: 1000               | SEDAN COMPACT                                     |          |
| Asset Class: 1                     | AUTOMOBILE                                        |          |
| Billing: LSRTA LEASE RATE          | A LEASED 03/31/2014                               |          |
| High Priority:                     |                                                   |          |
|                                    |                                                   |          |
| _ Attachment                       |                                                   |          |
| Serial Number:                     |                                                   |          |
| Tech Spec Number:                  |                                                   |          |
|                                    |                                                   |          |

### Username/Password

- Your Username will not change
  Do not need to put 'cwopa\'
- Password is NOT the same as your cwopa password
  - Need to setup your initial password
  - Must be 12 characters and contain one Upper, one lower, one number and one special character (M5 will only accept # \$ + \_)
  - Does change periodically
  - Do not use your current cwopa password due to security issues

# Log Into M5

- https://fleetfocus.assetworks.com/m5web/pa\_prod.asp
- Enter User name, Password and check the 'Change Password' box

| AssetWORKS                    |           |
|-------------------------------|-----------|
| FleetFocus M5                 |           |
| User name:                    |           |
| Password:                     |           |
| Location:                     |           |
| Remember My Logon Information |           |
| Log In                        | KeyValet™ |

### **Enter New Password**

### AssetW**O**RKS

### **FleetFocus M5**

| User name: | New Password: |
|------------|---------------|
| fstein     |               |
| Password:  | Confirm:      |
| Location:  |               |

Remember My Logon Information

✓ Change password

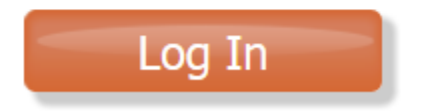

### Home Screen

| AssetW <b>Q</b> RKS | Menu Search      |                 | Location: | AULIAS - AGENCY AUTO LIAISON | Ŧ | 🕜 неір |   |
|---------------------|------------------|-----------------|-----------|------------------------------|---|--------|---|
| Home AUTO LIAISON F | REPORT Favorites | History Reports |           |                              |   |        | 4 |
| Save 🕅 Undo         | 😵 Refresh 🛛 🗶 De | elete 🖉 Find    |           |                              |   |        |   |
| Welcome, FRAN       | IK N STEIN       |                 |           |                              |   |        |   |
| My Favorites        |                  |                 |           |                              |   |        |   |

Detailed Unit Information Mileage Entry Mileage Query Work Orders Issued

Welcome to Department of General Services/Bureau of Vehicle Management M5

Bureau of Vehicle Management Policy and Forms can be found at the DGS/BVM Website.

### Unit Main

|                                    | Location: VMCR01 - 01 CUSTOMER SERVICE RE         | 🕜 Help 👤 |
|------------------------------------|---------------------------------------------------|----------|
| Home SYSTEM ADMINISTRATION Favori  | tes History Dashboard 🛕 Reports 1 Notifications 0 | 4        |
| 🔚 Save 🔊 Undo 🔞 Refresh 🗱          | Delete Pind Attach Related                        |          |
| Unit Main                          |                                                   |          |
| Unit Information                   |                                                   |          |
| Unit: 004013850                    | 2014 CHEVROLET SONIC                              |          |
| Description:                       | Status: Active Unit                               |          |
| Alternate Unit No.:                |                                                   |          |
| Asset/Codes Dept/Locations Class   | Meter/Accounting License/Notes GPS Location       |          |
| Year / Manufacturer / Make / Model |                                                   |          |
| 2014 GENERAL MOTORS                | CHEVROLET SONIC                                   |          |
| j==::=:                            | ,                                                 |          |
| Unit Codes                         |                                                   |          |
| Serial Number: 1G1JC5SG0E4139279   |                                                   |          |
| MCC: SEDAN                         | SEDAN                                             |          |
| Activity: PASS                     | PASSENGER UNIT                                    |          |
| Tech Spec Number: 14SONIC1000G     | 2014 CHEVY SONIC SEDAN                            |          |
| Asset Category: 1000               | SEDAN COMPACT                                     |          |
| Asset Class: 1                     | AUTOMOBILE                                        |          |
| Billing: LSRTA LEASE RATE          | A LEASED 03/31/2014                               |          |
| High Priority:                     |                                                   |          |
|                                    |                                                   |          |
| _ Attachment                       |                                                   |          |
| Serial Number:                     |                                                   |          |
| Tech Spec Number:                  |                                                   |          |
|                                    |                                                   |          |

### List of Values

Unit List 🗆 Favorite

|                       | 1       | Filter Finder |        |                     |    |     |   |
|-----------------------|---------|---------------|--------|---------------------|----|-----|---|
| Number:               | %       |               | 🖌 Yea  | ar:                 | =  |     |   |
| Make:                 | %       |               | 🖌 Mo   | del:                | %  |     |   |
| Alt. Unit No.:        | %       |               | Alt    | . Description:      | %  |     |   |
| Activity Code:        | %       |               | 🗌 Att  | achment Serial No.: | %  |     |   |
| Attachment Tech Spec: | %       |               | 🗌 Bill | ing Code:           | %  |     |   |
| Bin:                  | %       |               | Cat    | tegory:             | %  |     |   |
| Class 1:              | %       | ]             | 🗌 Cla  | ss 2:               | %  |     | ] |
| Class 3:              | %       | ]             | 🗌 Cla  | ss 4:               | %  |     | ] |
| Class 5:              | %       | ]             | 🗌 De   | livery Loc:         | %  |     |   |
| Fuel Loc:             | %       |               | 🗌 In-  | Serv Date:          | >= |     |   |
| Maint. Loc:           | %       |               | 🗌 Ma   | nufacturer:         | %  |     |   |
| MCC:                  | %       |               | Not    | tes:                | %  |     |   |
| Oper Class:           | %       |               | 🗌 Ow   | ner Department:     | %  |     |   |
| Owner Type:           | = All 🗸 |               | 🗌 Par  | rking Loc:          | %  |     |   |
| PO No.:               | %       |               | 🗌 Pur  | rchase Cost:        | %  |     |   |
| Replace Date:         | >=      |               | Rec    | quisition No.:      | %  |     |   |
| Serial No.:           | %       |               | 🗌 Sta  | itus:               | =  | All | ~ |
| Tech Spec:            | %       |               | 🗌 Titl | le No.:             | %  |     |   |
| Unit Operator:        | %       |               | 🗌 Usi  | ing Department:     | %  |     |   |
| High Priority:        | = All 🗸 |               | _      |                     |    |     |   |
|                       | Clear   |               |        | Search              |    |     |   |

#### Alternate Search Screens:

Unit by License Unit by Product Unit by Asset Class Unit by Alternate

### List of Values

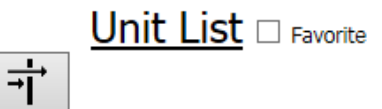

|                   |       |           | 144     |  |
|-------------------|-------|-----------|---------|--|
| Show 20 🗸 entries |       |           | Search: |  |
| Number            | A Yea | nr 🍦 Make | Model   |  |
| 004023431         | 2016  | CHEVROLET | IMPALA  |  |
| 004023432         | 2016  | CHEVROLET | IMPALA  |  |
| 004023433         | 2016  | CHEVROLET | IMPALA  |  |
| 004023434         | 2016  | CHEVROLET | IMPALA  |  |
| 004023435         | 2016  | CHEVROLET | IMPALA  |  |
| 004023436         | 2016  | CHEVROLET | IMPALA  |  |
| 004023437         | 2016  | CHEVROLET | IMPALA  |  |
| 004023438         | 2016  | CHEVROLET | IMPALA  |  |
| 004023439         | 2016  | CHEVROLET | IMPALA  |  |
| 004023440         | 2016  | CHEVROLET | IMPALA  |  |
| 004023441         | 2016  | CHEVROLET | IMPALA  |  |
| 004023442         | 2016  | CHEVROLET | IMPALA  |  |
| 004023443         | 2016  | CHEVROLET | IMPALA  |  |
| 004023444         | 2016  | CHEVROLET | IMPALA  |  |
| 004023446         | 2016  | CHEVROLET | IMPALA  |  |
| 004023447         | 2016  | CHEVROLET | IMPALA  |  |
| 004023448         | 2016  | CHEVROLET | IMPALA  |  |
| 004023449         | 2016  | CHEVROLET | IMPALA  |  |
| 004023450         | 2016  | CHEVROLET | IMPALA  |  |
| 004023451         | 2016  | CHEVROLET | IMPALA  |  |

Showing 1 to 20 of 174 entries

Previous Next >>

....

-

### WORK ORDER MAIN

#### Work Order Main has Tabs

| E Save Save Save Save Save Save Save Save | Related |
|-------------------------------------------|---------|
| Work Order Main                           |         |
| Work Order Filter Clear Filter            |         |
| General Job Labor Part Comm Fluid         |         |

#### Work Order Express has 'Accordions'

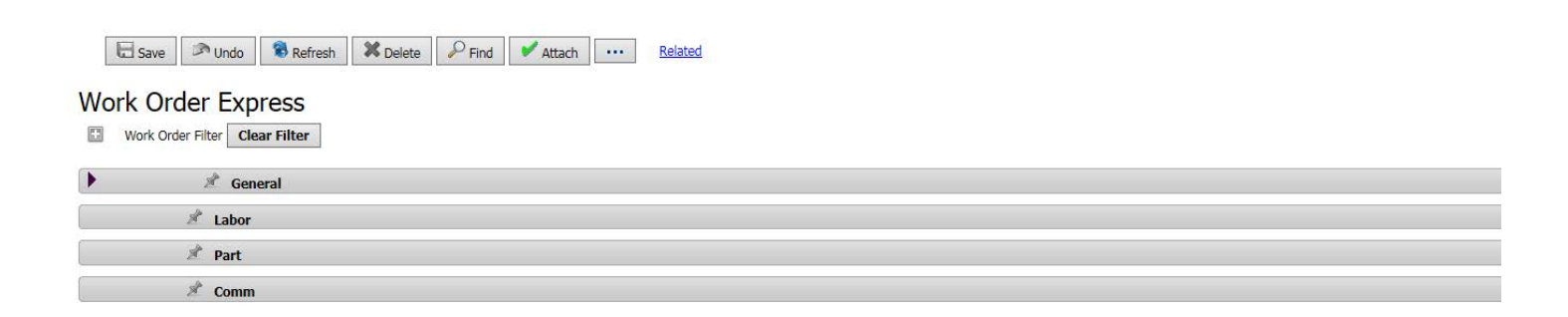